## CNKI 校外漫游指南

为了更好服务用户、 全力支持高校师生校外访问学术资源的需求, 图书馆积极联系中国知网(CNKI)对接 CNKI 数据库"校外漫游" 功能, 让广大用户不受疫情影响, 随时随地浏览和下载文献。

CNKI 校外漫游设置步骤如下:

- 1、点击 CNKI 网址: <u>https://www.cnki.net/</u>
- 2、在首页点击"登录"按钮

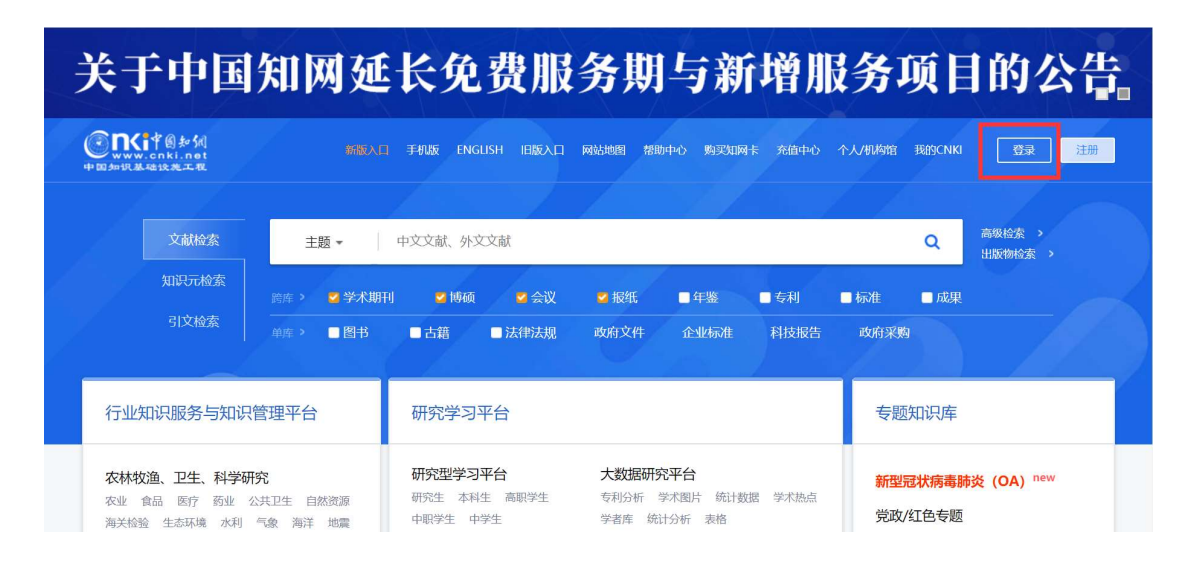

3、点击"校外访问"按钮

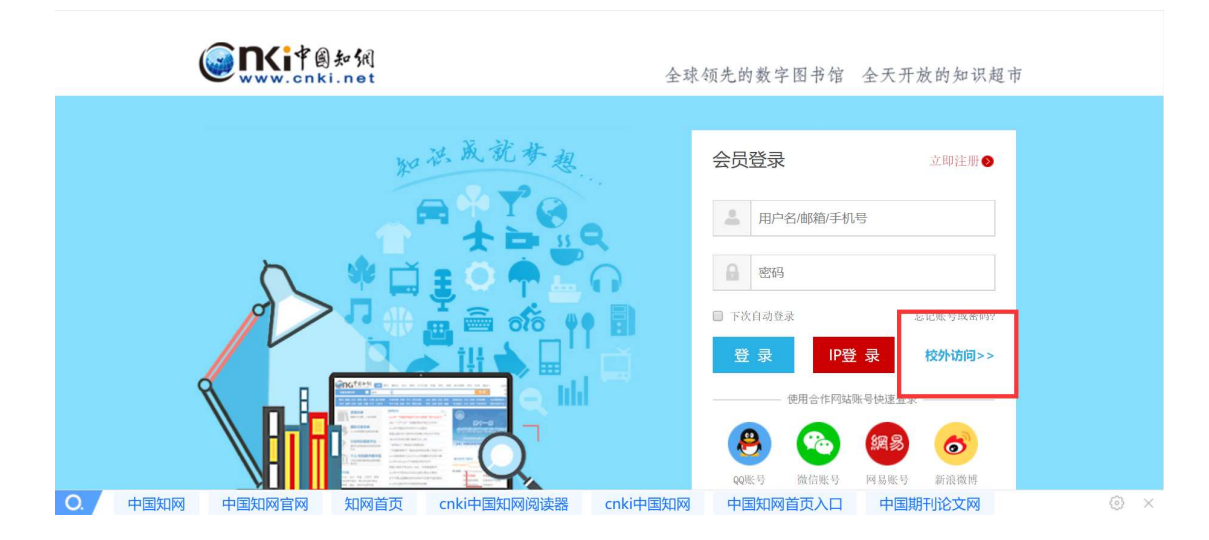

4、选择"重庆交通大学",点击前往

|                                       | 高校/机构: | 重庆                             |            |      | 前往     |        |       |  |
|---------------------------------------|--------|--------------------------------|------------|------|--------|--------|-------|--|
|                                       |        | <b>重庆</b> 建筑工程职业               | 学院         |      |        |        |       |  |
| 高校/机构列表(按接入先后排序                       |        | 重庆交进入学<br>重庆师范大学(调<br>重庆医科大学(调 | 试中)<br>试中) |      |        |        |       |  |
| ● 清华大学                                | ● 北京:  | 重庆邮电大学                         |            |      |        | 月人国中 ● | 法学    |  |
| <ul> <li>山东大学</li> <li>华东师</li> </ul> |        | 师范大学                           | • 浙江       | 大学   | ● 天津大学 |        |       |  |
| ● 华南理工大学                              | • 华中利  | 科技大学                           | ● 长春       | 里工大学 |        | • 上海财经 | 经大学   |  |
| ● 深圳大学                                | • 沈阳2  | 学大业文                           | • 浙江       | E商大学 |        | ● 华北水利 | 」水电大学 |  |
|                                       |        |                                | 展井※        |      |        |        |       |  |

5、在统一身份认证界面,输入校园一卡通号,初始密码为身份

证后6位

| ● 至廣充通大學 统一身份认证                                          | Aban P. John C.   |
|----------------------------------------------------------|-------------------|
|                                                          | ·······           |
|                                                          | 账号登录              |
|                                                          | 263               |
|                                                          | 内免营录              |
| 日本<br>日本<br>日本<br>日本<br>日本<br>日本<br>日本<br>日本<br>日本<br>日本 | 为校园一卡通,初始密码为身份证后6 |

6、点击"接受"按钮

| (replace this placeholder with your<br>organizational logo / label)<br>Technology<br>Description as provided by this service: | You are about to access the service:<br>中国知网 of Tongfang Knowledge Network |
|----------------------------------------------------------------------------------------------------|----------------------------------------------------------------------------|
| https://fsso.cnki.net                                                                                                    |                                                                            |
| Information to be Provided                                                                                                    | to Service                                                                 |
| eduPersonScopedAffiliation                                                                                                    | staff@cqjtu.edu.cn                                                         |
| Select an information release consent duration                                                                                | n:                                                                         |
| <ul> <li>Ask me again at next login</li> <li>I agree to send my information this tim</li> </ul>                               | ie.                                                                        |
| Ask me again if information to be provided                                                                                    | d to this service changes                                                  |
| <ul> <li>I agree that the same information will t<br/>future.</li> </ul>                                                      | be sent automatically to this service in the                               |
| ○ Do not ask me again                                                                                                    |                                                                            |
| <ul> <li>I agree that all of my information will b</li> </ul>                                                                 | be released to <b>any</b> service.                                         |
| This setting can be revoked at any time with t                                                                                | he checkbox on the login page.                                             |
| Reject                                                                                                    | Accept                                                                     |

7、设置成功,页面右上角显示"重庆交通大学图书馆"

| < > ひ 公   ●                                | https://www.cnki.net/              |                          |                           |                                  |                               | < e ~    | 一人一刀犀              | 明遍全图极               |                      | ∎ - C A ª |
|--------------------------------------------|------------------------------------|--------------------------|---------------------------|----------------------------------|-------------------------------|----------|--------------------|---------------------|----------------------|-----------|
| ▶ 收藏 ~ 🛄手机收藏夹 🗋 百度一下                       | 🗋 谷歌 🗋 网址大全 🚞 🧌                    | 8月 🛅 看看 🛅 非              | 其他 🛅 微信 🛅                 | 研究资料 🛅 生活診                       | 観料 🛅 工具 🚺                     | 学习 🗋 国家間 | 图书 🗋 知微主           | 页 🗋 39关             | 注》                   | 🗖 🖌 - 🗄   |
| 中华医学会杂志社                                   | 中华预防医学会 中                          | > 周医师协会                  | 中国药学                      | 会 中华中医                           | 药学会 (                         | 《中国学术期   | 刊(光盘》              | 反)》电-               | 子杂志社有                | 限公司       |
| 关于在中国知                                     | 网开展 "                              | 新型冠                      | 状病毒                       | <b>景感染</b> 的                     | 的肺炎                           | :"学      | 术论了                | 之 0A                | 出版                   | 的倡议       |
| CREPBS/<br>www.cnki.net<br>中国加京基础设施工程      | 新版入口 手机版 ENG                       | LISH 旧版入口                | 网站地图 帮助                   | 如中心 购买知网卡                        | 充值中心                          | 个人/机构馆 王 | 的CNKI 欢            | 1. 重庆交              | 通大 ~ [ _             | ▶人登录 👻    |
|                                            |                                    |                          |                           |                                  |                               |          |                    |                     |                      |           |
| 文献检索                                       | 主题 ▼                               | 中文文献、外文                  | <b></b>                   |                                  |                               |          |                    | ۹                   | 高级检索 ><br>出版物检索      |           |
| 知识元检索                                      | 跨库 🔰 🗹 学术期刊                        | 」 🛛 博硕                   | 🗳 会议                      | ☑ 报纸                             | ■ 年鉴                          | □专利      | □标准                | □成果                 |                      |           |
| 引文检索                                       | 单库 > ■ 图书                          | ■古籍                      | □法律法规                     | 政府文件                             | 企业标准                          | 科技报告     | 政府采购               |                     |                      |           |
| 行业知识服务与知识                                  | 管理平台                               | 研究学习革                    | 平台                        |                                  |                               |          | 专题                 | 知识库                 |                      |           |
| 农林牧渔、卫生、科学研<br>农业 食品 医疗 药业<br>海关检验 生态环境 水利 | <b>开究</b><br>公共卫生 自然资源<br>气象 海洋 地震 | 研究型学习<br>研究生本科<br>中职学生中学 | <b>平台</b><br>生 高职学生<br>学生 | <b>大数据研究</b><br>专利分析 学<br>学者库 统计 | <b>平台</b><br>沭图片 统计参<br>分析 表格 | 如据 学术热点  | <b>新型</b> 。<br>党政/ | <b>武病毒肺</b><br>红色专题 | 谈(OA) <sup>nev</sup> | v         |

8、输入检索词,即可下载、浏览我馆购买的内容

| 文献全部分类 🗾 🛃                                                                | 题 🗹 ±        | 木                                       |                                   |                          | 检索      | 结果中检索     | 高级                   |  |
|---------------------------------------------------------------------------|--------------|-----------------------------------------|-----------------------------------|--------------------------|---------|-----------|----------------------|--|
| 主题:土木 × 查看 土木 的指数:                                                        | 分析结果         |                                         |                                   |                          |         |           |                      |  |
| <sup>*告</sup> 学仪器、就上 • 🕴                                                  | 分组浏览: 主题     | 发表年度 研究层次 作者 机构 基金                      |                                   |                          |         |           | 免费订                  |  |
| <b>《</b> 沙哭信息M                                                            | 土木工程(7906)   | 新建下载任务                                  | ×                                 |                          |         |           |                      |  |
| 网络讲堂》                                                                     | 混凝土结构(488)   | 网址: http://caj.d.cnki.net/kfdoc/down.as | >>                                |                          |         |           |                      |  |
| 开启学习之意                                                                    | 排序: 相关度 2    | 名称: Ms5.7地震烈度评定及震害特征分析_马                | <mark>ውዋ</mark> 880.20 KB         | 文献 🔞 外文文献                | ■列表 ■摘要 | 每页显示: 1   | 10 <mark>20</mark> 5 |  |
| 为我推荐                                                                      | 已选文献: 0      | 下载到: ered\Desktop\公共卫生应急反应 测            | 31.34 GB 💌 浏览                     |                          | 找到 2    | 6,097 条结果 | 1/300                |  |
| <ul> <li>土木工程结构设计与施工技术的关系</li> </ul>                                      |              | ■ 使用迅雷下载 直接打开                           | 下载 取消                             | 原 发表时间                   | 数据库 被引  | 下载 (      | NG 9                 |  |
| <ul> <li>土木工程施工技术与其未来发展趋势研究</li> </ul>                                    | 口1 甘肃夏泽<br>发 | Ms5. 7地震烈度许正及震击符仙分析 网络首                 | 马小平;孙艳萍;陈文凯;<br>地震工利<br>张苏平;高安泰 > | 型<br>2020-02-29<br>14:52 | 期刊      | ± 1       | (THI                 |  |
| <ul> <li>工术工程可持续发展战略研究</li> <li>地下工程课程在土木工程专业的培养思路及教学效果探讨——以西南</li> </ul> | □2 核电厂附      | 且尼器的应用及创新                               | 陈永祁; 崔禹成; 马良<br>枯                 | 2020-02-29               | 期刊      | ± 1       | THL                  |  |
| 交通大学地下工程课程教学为例<br>- 平台课《土木工程材料》教学改革                                       | □3 土木工利      | 星研究生实践创新能力培养模式的探索                       | 邵永健; 毛小勇; 赵宝<br>太学教育<br>成; 孙国华    | 育 2020-02-27             | 期刊      | 18 🛃 1    | (TML                 |  |
| 探索                                                                        | □4 建筑与土      | 大工程专业硕士研究生培养改革研究与实                      | 罗玉萍;马立国;刘丽                        | 2020-02-27               | 期刊      | 8 🖡 1     | HTML                 |  |